# Unisa Institutional Repository Training for the College of Law

26 November 2021

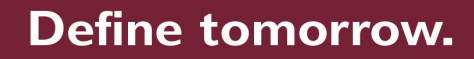

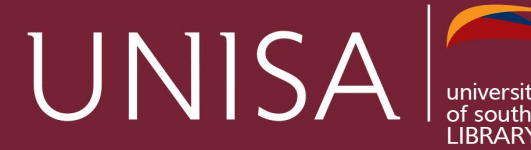

# Introduction to UnisaIR

UnisalR is an online open access digital archive of research and scholarly output produced by members of the Unisa community. The content includes theses, dissertations, inaugural lectures, articles, conference papers, book chapters and presentations.

#### 24 000 items

10,000,000 full-text views p.a.

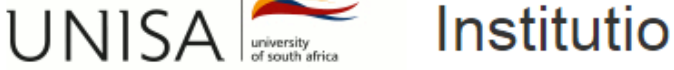

# Institutional Repository

#### UnisalR Home

Welcome to the Unisa Institutional Repository (UnisalR), an open digital archive of scholarly intellectual and research outputs of the University of South Africa. The UnisalR contains and preserves theses and dissertations, research articles, conference papers, rare and special materials and many other digital assets.

#### **Communities in UnisalR**

Select a community to browse its collections.

- Archives and Special Collections [3085]
- Archives (Inventories) [44]
- College of Accounting Sciences [157]
- College of Agriculture and Environmental Sciences [409]
- College of Economic and Management Sciences [1781]
- College of Education [1805]
- College of Graduate Studies [482]
- College of Human Sciences [5500]
- College of Law [873]
- College of Science, Engineering and Technology [864]
- Decolonisation [74]

EL ( 1 EL LES ( 1) 10004)

# Research Support

Under Research Support you will find various useful resources about UnisalR.

| UNISA UNISA                         |                                                                                                    |                          |                |                       | Search     |                          |                     |
|-------------------------------------|----------------------------------------------------------------------------------------------------|--------------------------|----------------|-----------------------|------------|--------------------------|---------------------|
| About - Admissions -                | Colleges - Resea                                                                                                    | irch Alumni <del>-</del> | Library        | News & Media 👻        | Donate     | Contact us               |                     |
| Home / Library / Library services / | Research support / U                                                                                                    | Inisa Institutional Repo | ository        |                       |            |                          |                     |
| About the Library                   | Library                                                                                                    |                          |                |                       |            |                          |                     |
| Library services                    | Library                                                                                                    |                          |                |                       |            |                          |                     |
| Ask a Librarian                     |                                                                                                    |                          |                |                       |            |                          |                     |
| Search library resources            | Unisa li                                                                                                    | nstitution               | al Re          | pository              |            |                          |                     |
| Branch locator                      |                                                                                                    |                          |                |                       |            |                          |                     |
| Frequently Asked Questions          | The Unisa Institutional Repository (UnisalR) is an open digital archive of scholarly, intellectual and research output of the University South Africa. The UnisalR disseminates and preserves theses and dissertations, research output (for example, articles, conference papers, back chapters and insurgural lectures) and many other digital assets produced by members of the Unisa community. It has the |                          |                |                       |            | of the University of     |                     |
| Give to the Library                 |                                                                                                    |                          |                |                       |            | icles, conference        |                     |
| Contact the Library                 | benefit of increase                                                                                                    | d global discoverability | and visibility | of Unisa researchers  | 3.         | nembers of the offise et | onnunty. It has the |
| Mobile Library (Bus)                | Access the UnisalF                                                                                                    | at http://uir.unisa.ac.  | za             |                       |            |                          |                     |
| Find e-resources                    |                                                                                                    |                          |                |                       |            |                          |                     |
|                                     | Procedures                                                                                                    | for the submission o     | of theses and  | l dissertations to tl | ne UnisalR |                          | *                   |
|                                     |                                                                                                    |                          |                |                       |            |                          |                     |
|                                     | Masters and                                                                                                    | Doctoral policies, p     | rocedures a    | nd guidelines         |            |                          | *                   |
|                                     |                                                                                                    |                          |                |                       |            |                          |                     |
|                                     | Policies and                                                                                                    | procedures for the       | submission of  | of Research Outpu     | ıt         |                          | ~                   |
|                                     |                                                                                                    |                          |                |                       | -          |                          |                     |

Additional resources to support authors with the submission process and copyright issues

×

# What content is on the UnisalR

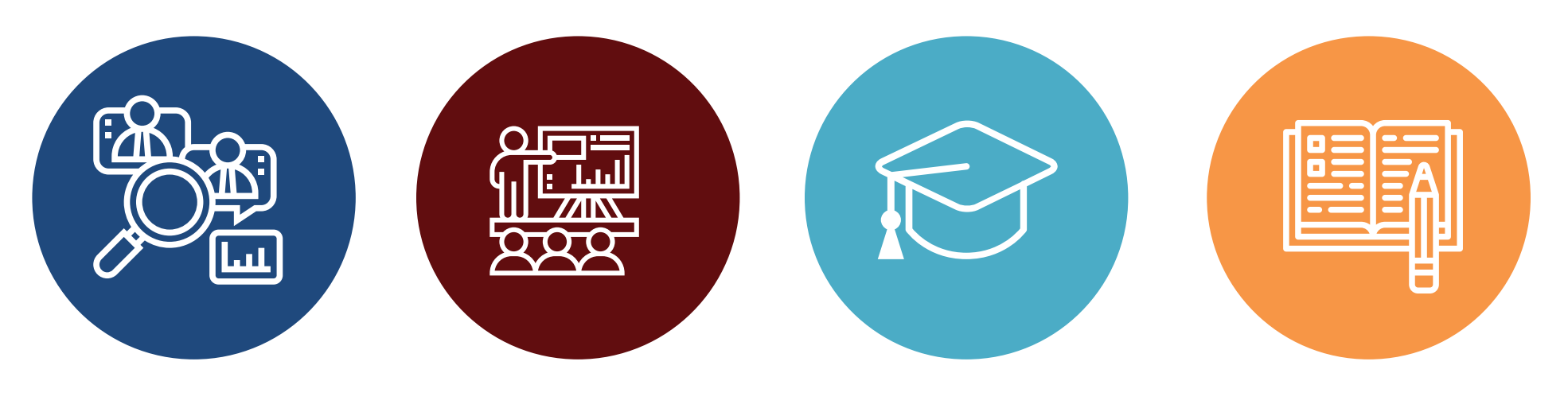

Research outputs (published or unpublished) Open Education Resources Inaugural lectures

Theses and dissertations

# Covid-19 Collection in UnisalR

Covid-19 collection in UnisalR Several journals and publisher are providing free access to Covid-19 related information International aggregators for example OpenAIRE are harvesting content for Covid-19 portals Unisa staff invited to submit any published or unpublished Covid-19 content

# **Open Access to Unisa Creative Outputs**

#### **Unisa Creative Outputs**

# Browse by By Issue Date Authors Titles Subjects Advisor Type Go

This community contains Creative Outputs produced by staff members and graduates of the UNISA Department of Art and Music

Items in UNISA Institutional Repository are protected by copyright, with all rights reserved, unless otherwise indicated. Please acknowledge Creative Outputs in these collections according to acceptable standards and norms.

#### Sub-communities within this community

- Music [6]
- Visual Arts [16]

# Who maintains the UnisaIR?

#### Produced by members of the Unisa Community

Authors and researchers submit research outputs Theses and dissertations submitted by supervisors to <u>lib-drc@unisa.ac.za</u> Uploaded to UnisalR by Library staff

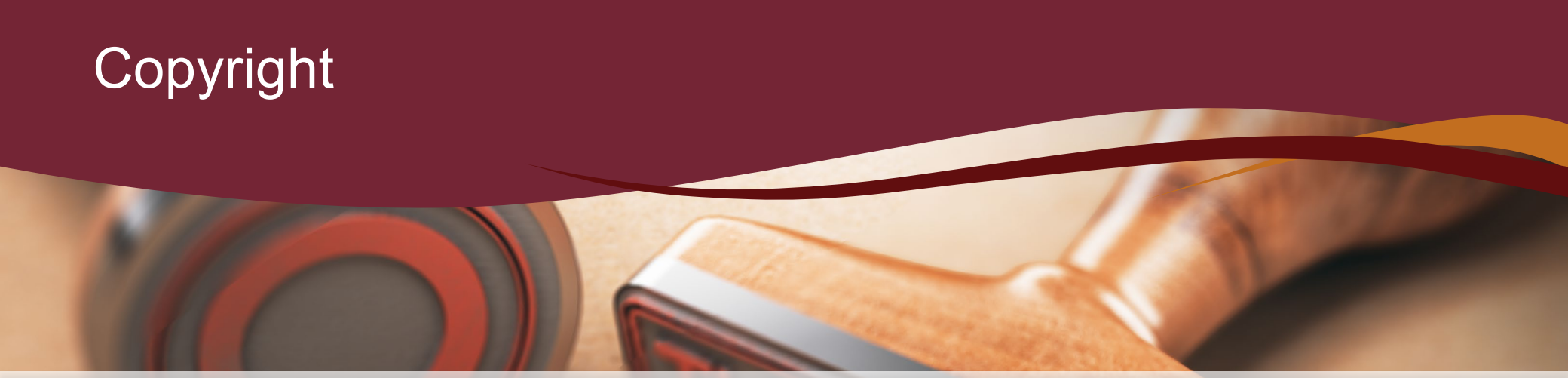

All items that are archived in UnisalR has to comply with copyright and self-archiving regulations of the source publications.

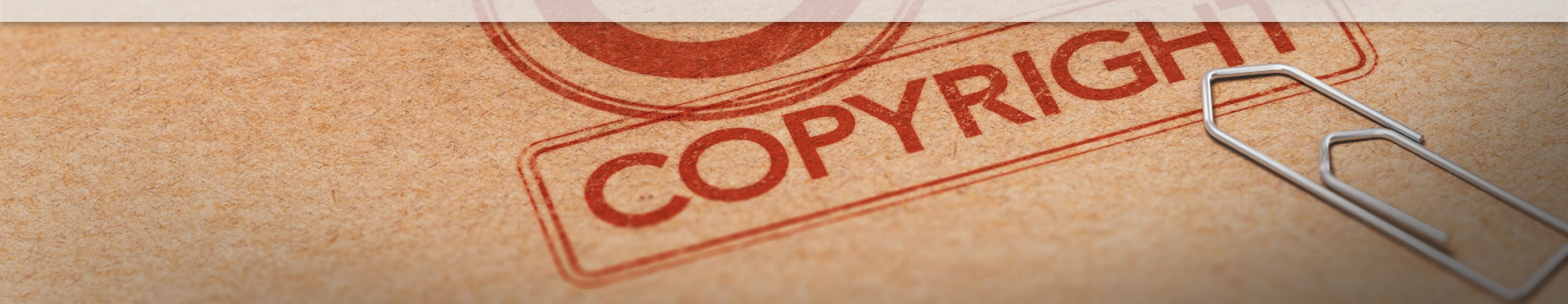

#### Welcome to Sherpa Romeo -v2.sherpa

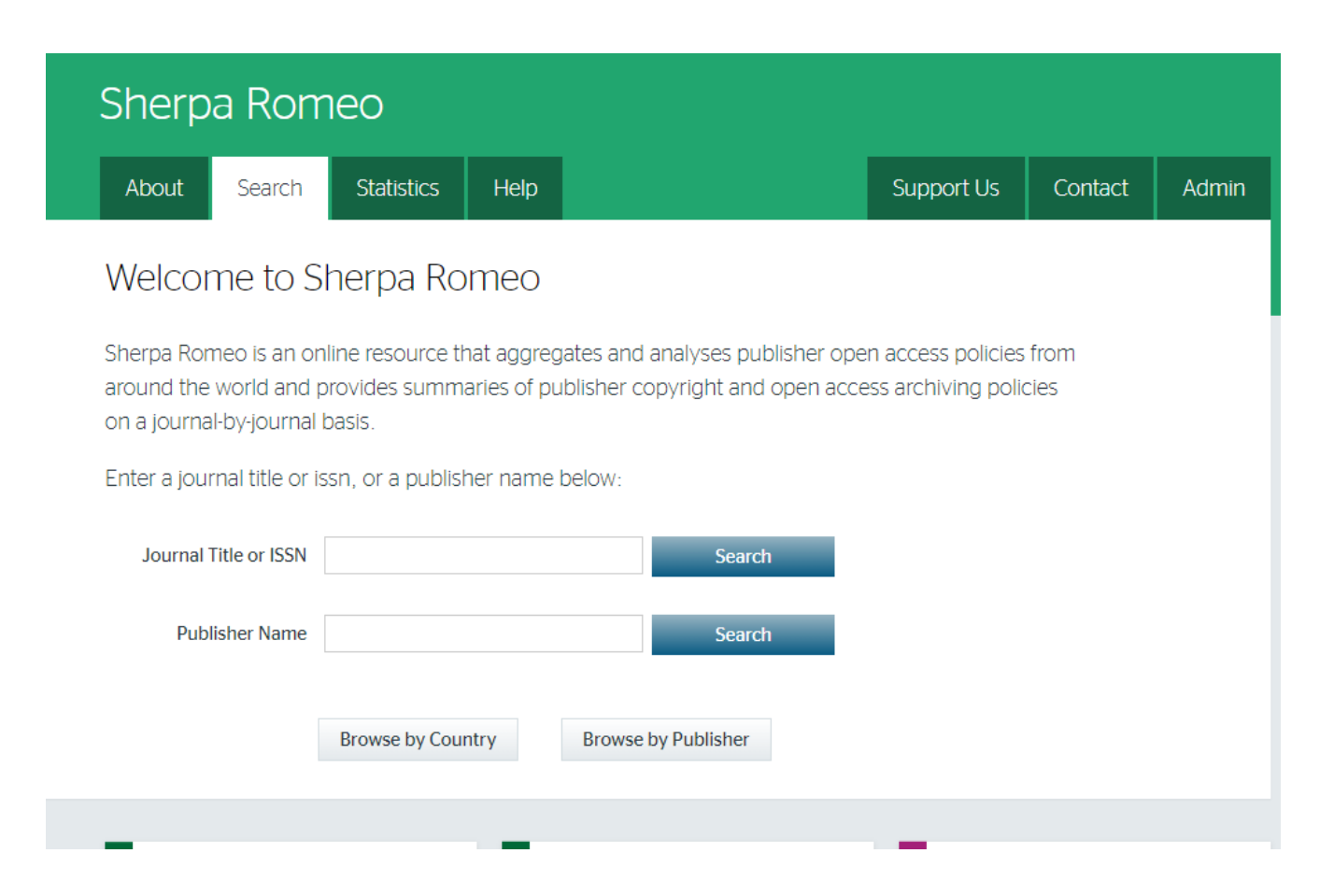

| Sherp                                                                                      | a Rom  | ieo              |           |                                                            |            |         |       |
|--------------------------------------------------------------------------------------------|--------|------------------|-----------|------------------------------------------------------------|------------|---------|-------|
| About                                                                                      | Search | Statistics       | Help      |                                                            | Support Us | Contact | Admin |
| Title/Acronym/ISSN matches "South African Journal of Higher Education"<br>(Ignoring: "of") |        |                  |           |                                                            |            |         |       |
|                                                                                            |        |                  | Dis<br>Re | splaying results 1 to 1 of 1.<br>efine search   New search |            |         |       |
|                                                                                            | Ord    | ler the results: | By Title  |                                                            | Reorder    |         |       |

| 1. | South African Journal of Higher Education                    | Electronic: 1753-5913<br>Print: 1011-3487<br>ISSN | Journal<br><sub>Type</sub> |  |
|----|--------------------------------------------------------------|---------------------------------------------------|----------------------------|--|
|    | Displaying re<br>Refine searc<br>Order the results: By Title | esults 1 to 1 of 1.<br>ch   New search            | Reorder                    |  |

#### Publication Information

| Title        | South African Journal of Higher Education [English] |  |  |
|--------------|-----------------------------------------------------|--|--|
| ISSNs        | Electronic: 1753-5913<br>Print: 1011-3487           |  |  |
| URL          | https://www.journals.ac.za/index.php/sajhe/index    |  |  |
| Publishers   | Stellenbosch University [University Publisher]      |  |  |
| DOAJ Listing | https://doaj.org/toc/1753-5913                      |  |  |
| Requires APC | Yes [Data provided by DOAJ]                         |  |  |

#### Publisher Policy

Open Access pathways permitted by this journal's policy are listed below by article version. Click on a pathway for a more detailed view.

| Published Version | <ul><li>None</li><li>Journal Website</li></ul> | CC BY-NC-ND | 4 |
|-------------------|------------------------------------------------|-------------|---|
| Accepted Version  | × Not Permitted                                |             | 4 |
| Submitted Version | × Not Permitted                                |             | 4 |

# Copyright compliance and open access

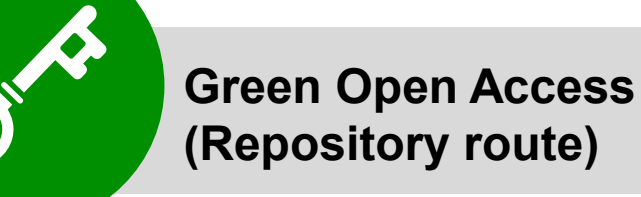

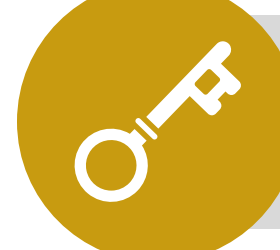

Gold (paid) Open Access (Journal route)

- Self-archiving in a repository

   for example PubMed Central , UnisalR
- Author deposits published research in the Institutional Repository. Embargo may apply.

- Published in an Open Access Journal – for example: BioMed Central, SpringerOpen, AOSIS Open Journals
- Author pays article processing charges.
   Articles are immediately freely available without restrictions

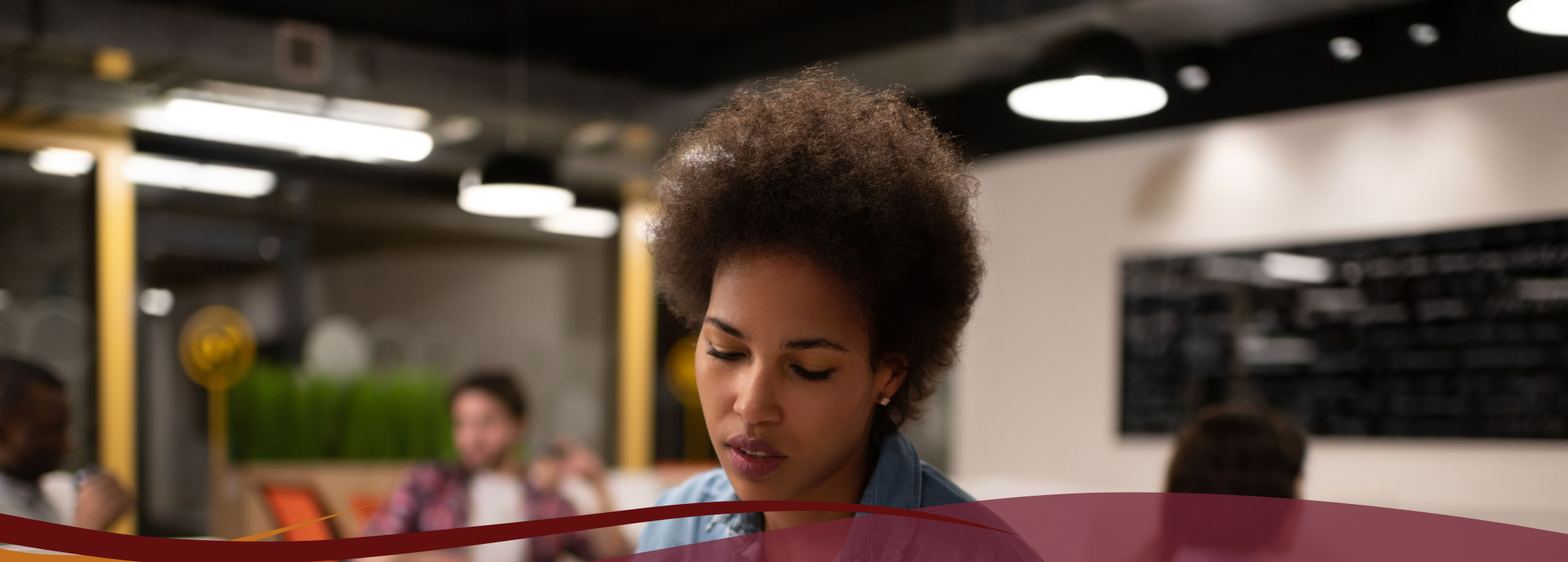

Examples of Gold Open Access through open access and hybrid publishers of journals and examples of articles that may be archived in UnisalR

## **JutaJournals**

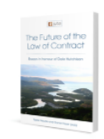

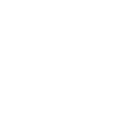

FORTHCOMING

Africa Journal of

Crime and Justice

Acta Juridica

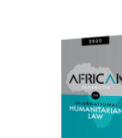

African Multidisciplinary Tax Journal

Africa Journal of

Comparative

Constitutional

Law

African Yearbook on International Humanitarian Law

Annual Survey of South African Law

Africa Nazarene

University Law

Journal

Comparative and International Law Journal of Southern Africa, The

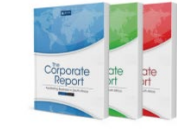

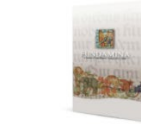

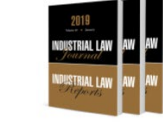

The Corporate Report

Fundamina

Industrial Law Journal

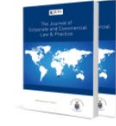

Journal of Corporate and Commercial Law & Practice, The

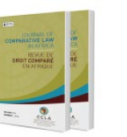

Journal of

Comparative Law

in Africa

Juta's Insurance

Law Bulletin

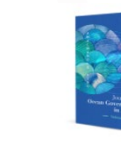

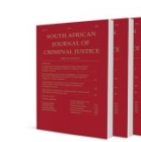

Journal of Ocean Governance in Africa

South African Journal of Criminal Justice

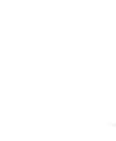

SADC Law Journal, The

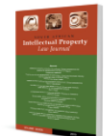

South African Intellectual **Property Law** Journal

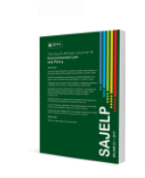

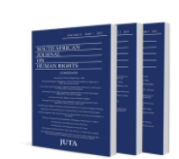

South African Journal of Environmental Law and Policy

South African Journal on Human Rights

#### Journals Catalogue - Juta Journals

# **BMC** Part of Springer Nature

Membership discount for your BMC & SpringerOpen article processing charges (APCs)

| Biomedicine                      |
|----------------------------------|
| Criminology and Criminal Justice |
| Earth Sciences                   |
| Energy                           |
| Environment                      |
| Materials Science                |
| Medicine & Public Health         |
| Philosophy                       |
| Psychology                       |
| Statistics                       |

Chemistry Dentistry Education Engineering Life Sciences Mathematics Pharmacy Physics Social Sciences

# https://www.biomedcentral.com/journals

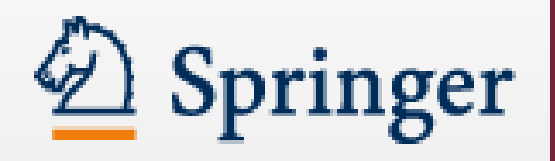

# Self Archiving Policy

- We are a 'green' publisher, as we allow self-archiving, but most importantly we are fully transparent about your rights.
- Self-archiving for articles in subscriptionbased journals
- Self-archiving for non-open access books and chapters

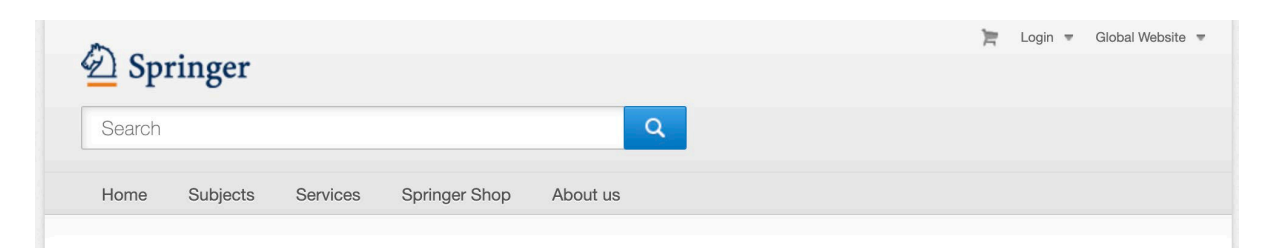

Our business is publishing. With more than 2,900 journals and 300,000 books, Springer offers many opportunities for authors, customers and partners.

SARS-CoV-2 and COVID-19: Read the most recent articles  $\nearrow$ 

#### Read and buy

**Read** over ten million scientific documents on »SpringerLink.

**Buy** 310,300 different books in our Springer Shop. Choose from a

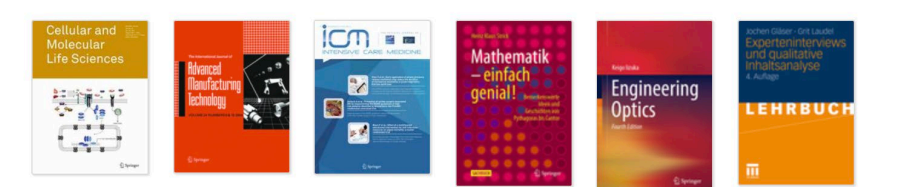

http://www.springer.com/gp/open-access/authorsrights/self-archiving-policy/2124

# **Taylor & Francis Authorservices**

- Sharing Your work
- Eprints
- Author's original manuscript (AOM)
- Accepted manuscript
- For example: "This is an Accepted Manuscript of an article published by Taylor & Francis Group in Africa Review on 17/04/2014, available online: <u>http://www.tandfo</u> <u>nline.com/10.1080/1234</u> <u>5678.1234.123456</u>.

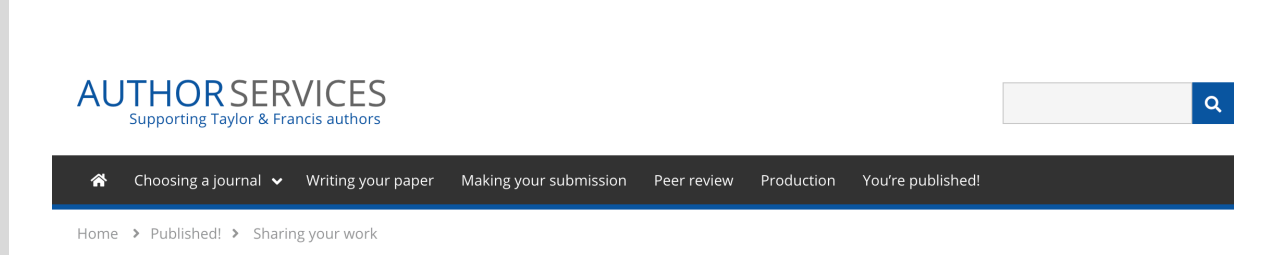

#### Sharing your work

If you are publishing in a Taylor & Francis or Routledge journal, there are many ways you can share different versions of your article with colleagues and peers.

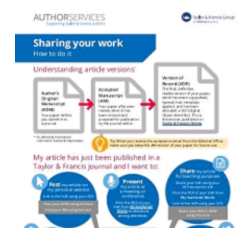

Read on to find out more about how you can share your article. Plus download our infographic to understand article versions and how you can use them.

#### Using your eprints to share your article

We want you to share your article, highlight the importance of your research, and ensure it has impact. Every Taylor & Francis

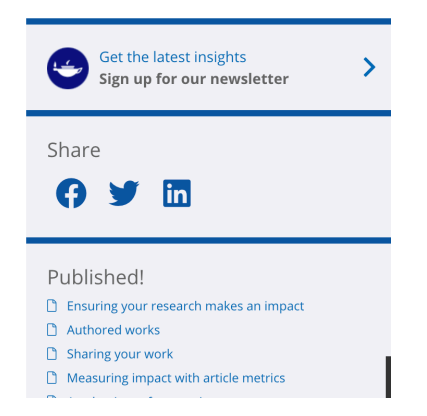

#### http://authorservices.taylorandfrancis.com/shar ing-your-work

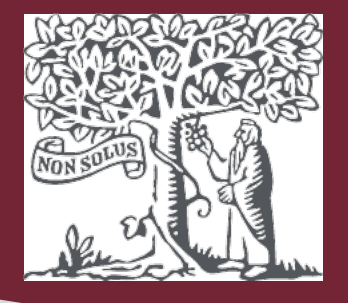

# Elsevier hosting policy

- Preprint anytime, anywhere, DOI link to published version
- Accepted manuscript (Postprint) – share publicly after embargo expiry date – link to formal publication via DOI
- Gold Open Access may be hosted according to author-selected enduser license

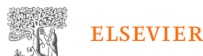

About Elsevier Products & Solutions Services Shop & Discover

Shon & Discover

þ

Home > About > Policies > Hosting

#### Hosting articles

Platforms such as repositories, preprint servers and scholarly collaboration networks can host research published by Elsevier following the guidelines below:

Principles Non-commercial platforms Commercial platforms Help and support

#### Principles

#### The following principles underpin our hosting policy:

- Elsevier supports the STM Article Sharing Principles and we want to work in partnership with organizations aggregating and making available versions of articles published by researchers with Elsevier. This policy complements our sharing policy which outlines how authors can share their research, and agreements with subscribing institutions about how licensed material can be shared.
- We believe that we all have a shared responsibility to work together to ensure researchers can share research quickly, easily, and responsibly. This requires active partnering to ensure the coherence and integrity of the state of the state of the sta

# Published Article - Subscription based access

#### Final published version

Publisher is the copyright owner

may **NOT BE** archived in UnisalR

Post-print or pre-print may be archived - Green Open Access

Embargo may apply to the post-print version

Open access **COUID** be restricted for a period determined by the copyright owner

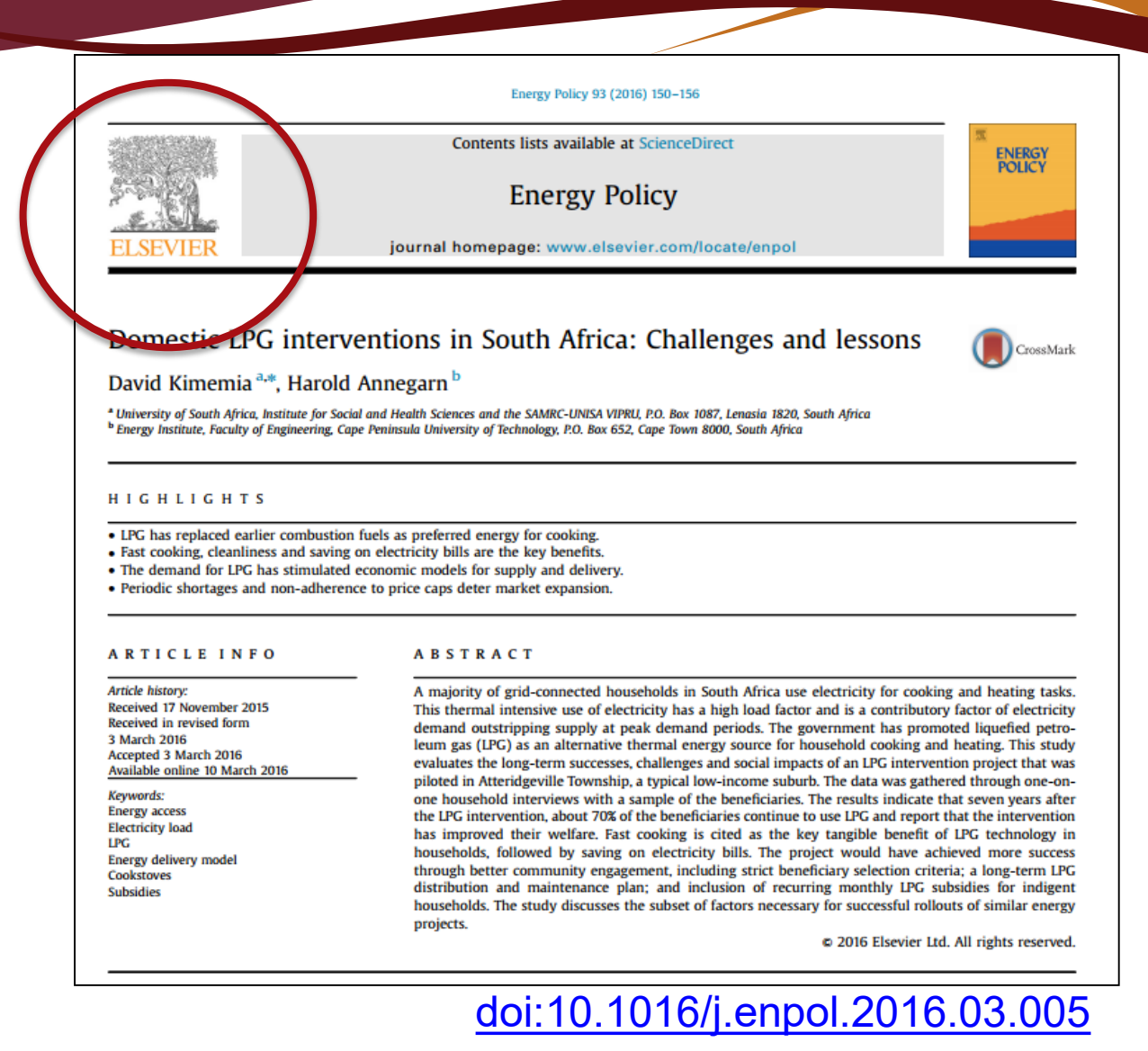

Published Article – Open Access

Author pays Article Processing Charges (APC)

Open access: no barriers to access such as subscription costs

2

Research immediately and permanently available via the Internet

Author retains the copyright Licensed so as to allow redistribution and reuse e.g. IR

# © creative commons

**#AOSIS** Publishing

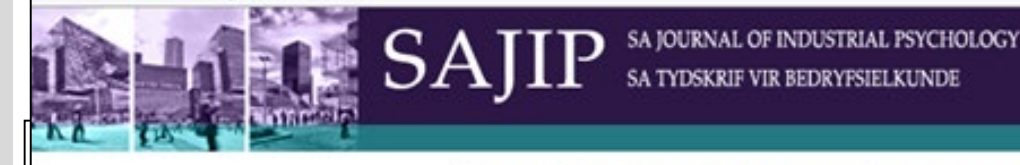

Log In

Authors: Melinde Coetzee<sup>1</sup> Llewellyn E. van Zyl<sup>1</sup>

Affiliations:

<sup>1</sup>Department of Industrial and Organisational Psychology, University of South Africa, South Africa

Correspondence to: Melinde Coetzee

Email: coetzm1@unisa.ac.za

Postal address: PO Box 392, University of South Africa, Pretoria 0003, South Africa

How to cite this article: Coetzee, M., & Van Zyl, LE. (2014). South African Journal of Industrial Psychology: Annual editorial overview 2014. SA Journal of Industrial Psychology/SA Tydskrif vir Bedryfsielkunde, 40(1), Art. #1245, 5 pages. http:// dx.doi.org/10.4102/sajip. 4011.1245

Copyright: © 2014. The Authors.

#### Introduction

The annual overview of the two 2014 editions (volumes 40[1/2]) of the South African Journal of Industrial Psychology (SAJIP) evaluates the scholarly contributions of the publications in terms of the focus and scope of the journal and outlines the evolution of the SAJIP since the journal's inception in 1974.

Home About Author Reviewer Reader CPD Activities

Although the focus and scope of the SAJIP relate to publishing quality research in all areas of specialisation in the field of industrial and organisational psychology in the South African (SA) context (Coetzee & Van Zyl, 2013), the 2014 editions of the SAJIP have witnessed some contributions from international scholars (cf. Flint-Taylor, Davda, & Cooper from the United Kingdom on stable personality traits and resilience in work and career and Minjoo, Mpofu, Brock, Milington, & Athanasou from Australia on cognitive-behavioural therapy effects on employment-related outcomes). These contributions serve as a valuable benchmark for evaluating the relevance and scope of dominant research themes in I-O psychology in both local and international contexts. The contribution of international manuscripts could be attributed to the journal's indexing in various international research repositories and international visitors to the SAJIP website.

The SAJIP mid-year report for 2014 (AOSIS, 2014) shows that the visitors to the journal originated mostly from the following countries: South Africa (14 865 visitors), United States (5301 visitors), India (3904 visitors), United Kingdom (3111 visitors), Netherlands (1867 visitors), Australia (1799 visitors), Malaysia (1656 visitors), Philippines (1369 visitors), Indonesia (1225 visitors) and Pakistan (1201 visitors). This acts as a testament of the span and impact of the SAJIP's influence and contribution. As the SAJIP is currently in the evaluation process for a Web-of-Science listing, these will surely impact upon the journal's eventual rating.

#### Focus and scope of the contributions to the South African Journal of Industrial Psychology's 2014 publications

As the only industrial and organisational (I-O) psychology publication in Africa, the SAIIP focuses

# Post-print (Accepted Manuscript)

- Final version of the author's manuscript
- Peer-reviewed
- Revised by author and edited
- In terms of content post-prints are the article as published, but not in terms of typesetting and formatting

No publisher formatting such as: logos, pagination, type-setting

Preferred version if archiving or the publisher–generated pdf is not permitted

Citation and link to online version to be added to the description.

#### Example of post-print article

Aspects of a discipleship pedagogic in the formation of disciples in a postmodern society

Published in Practical Theology in SA, Vol 19(1)2004:19-32

G.E. Dames

#### Abstract

The aim of this article is to propose critical disciples that can live faithful, moral and purposeful lives in a postmodern world. Christian education functions today in a postmodern society, characterized by a multicultural and multi-social reality. This reality changes rapidly and requires a pedagogical model that can renew as societal challenges and changes occur. A critical discipling model is adopted according to a pedagogical quinter approach. In relation to contextual challenges this model consists of the following: a critical conscience to analyse any giving situation, to live responsible lives, within familialkoinonial relations, with a holistic person and world view, as permanent learning. The pedagogical value of this model is to inform, guide and empower educators and learners to make meaning out of confusing situations (ging related, drugs, economic). The church requires critical/compassionate people that can help to discern, build and transform the current socioeconomic, moral political reality.

#### 1. Introduction

Violence, unemployment, cultural plurality, broken families and changing moral practices characterize society (Prins, 1993:32; Koopman & Vosloo, 2002:16). Christians live in complex multiracial, multicultural and multireligious contexts. The Christian vocation is not to change rules of society, but to foster principles of faith, humanity, faimess and responsibility (Heyns, 1994:159). Public education does not attend to moral, social and economic challenges in the new South Africa. The Ministry of Education has opted for a pedagogical shift from *humanisra* programmes to natural sciences, engineering and technology, with severe implications (Department of Education, 1996:10;12). It resulted in a moral vacuum in society. The church lacks appropriate faith and ethical training (Heyns, 1994:161). Young people act in terms of what is 'nice' and not what is morally appropriate (Prins 2001:109).

http://hdl.handle.net/10500/10524

# Preprint

- Draft academic article
- Before peer-reviewing
- Before publication QA process

No publisher formatting such as: logos, pagination, type-setting

Only submitted to the UnisalR if archiving of the publisher-generated version or postprint is not available or permitted.

Citation and link to online version to be added to the description.

#### Example of preprint article

Aspects of a discipleship pedagogic in the formation of disciples in a postmodern society

Published in Practical Theology in SA, Vol 19(1)2004:19-32

G.E. Dames

#### Abstract

The aim of this article is to propose critical disciples that can live faithful, moral and purposeful lives in a postmodern world. Christian education functions today in a postmodern society, characterized by a multicultural and multi-social reality. This reality changes rapidly and requires a pedagogical model that can renew as societal challenges and changes occur. A critical discipling model is adopted according to a pedagogical quintet approach. In relation to contextual challenges this model consists of the following: a critical conscience to analyse any giving situation, to live responsible lives, within familialkoinonial relations, with a holistic person and world view, as permanent learning. The pedagogical value of this model is to inform, guide and empower educators and learners to make meaning out of confusing situations (gang-related, drugs, economic). The church requires critical/compassionate people that can help to discern, build and transform the current socioeconomic, moral-political reality.

#### 1. Introduction

Violence, unemployment, cultural plurality, broken families and changing moral practices characterize society (Prins, 1993:32; Koopman & Vosloo, 2002:16). Christians live in complex multiracial, multicultural and multireligious contexts. The Christian vocation is not to change rules of society, but to foster principles of faith, humanity, fairness and responsibility (Heyns, 1994:159). Public education does not attend to moral, social and economic challenges in the new South Africa. The Ministry of Education has opted for a pedagogical shift from *humaniora* programmes to natural sciences, engineering and technology, with severe implications (Department of Education, 1996:10;12). It resulted in a moral vacuum in society. The church lacks appropriate faith and ethical training (Heyns, 1994:161). Young people act in terms of what is 'nice' and not what is morally appropriate (Prins 2001:109).

# Unisa Institutional Repository Guidelines for Submissions

#### URI: <u>http://hdl.handle.net/1050</u> 0/3375

#### **Description:**

The first item in this list of files is a set of guidelines of how to prepare your item and submit it to UnisalR. There is also a template that you can use when negotiating a copyright agreement with a publisher which could be adapted to fit your individual requirements. The rest of the files are templates for requesting copyright consent from publishers/copyright owners for various types of published materials.

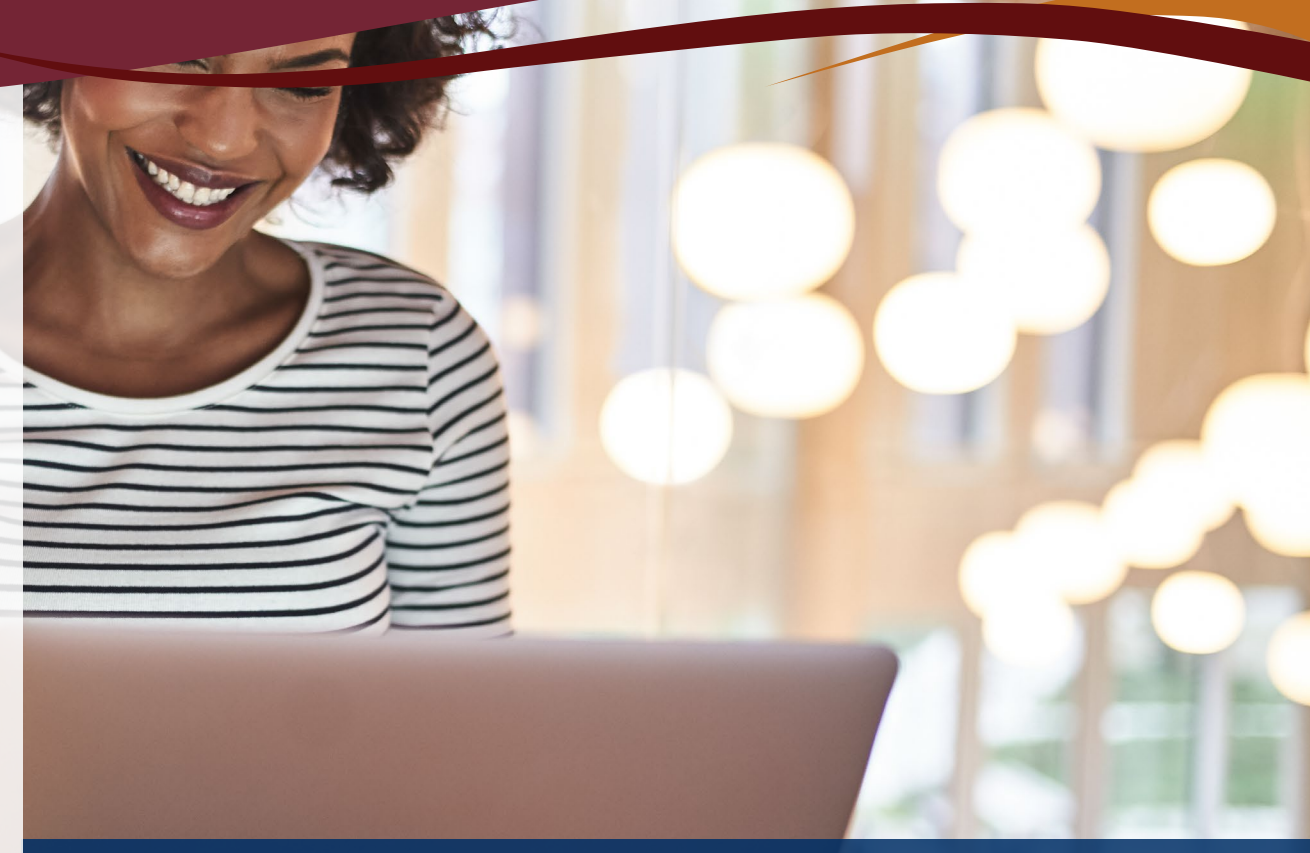

### **View a screencast**

Unisa Institutional Repository Guidelines: archiving policies, copyright and open access van der Westhuizen, Ansie URI: <u>http://hdl.handle.net/10500/21705</u>

# Article submission process

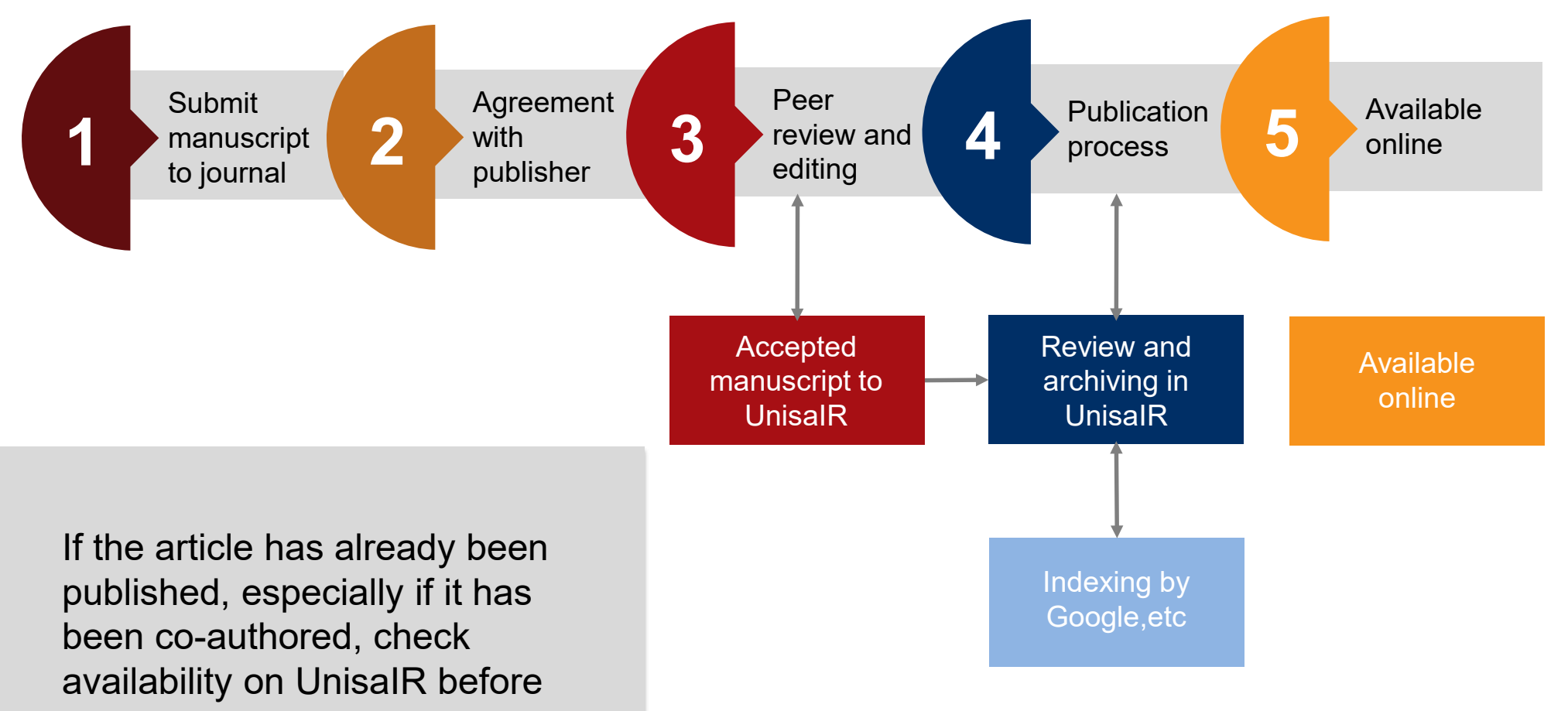

submission

#### **Describe Item**

#### Authors:

Enter the names of the authors of this item.

de Metz

Last name, e.g. Smith

First name(s) + "Jr", e.g. Donald Jr

Nadine

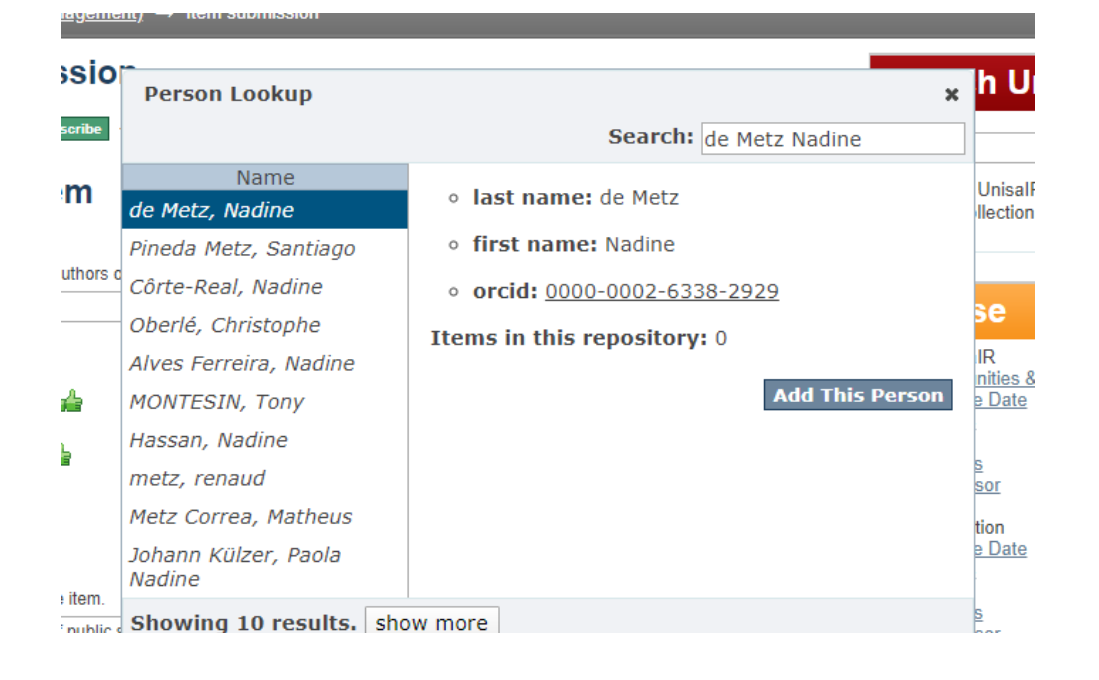

# How to link your name with your ORCID profile

#### Nadine de Metz

Ohttps://orcid.org/0000-0002-6338-2929

ORCID iD

📥 Print view 🔞

#### 🗸 Works (1 of 1)

The strategising roles of public sector middle managers Acta Commercii 2020-05-04 | journal-article DOI: 10.4102/ac.v20i1.804

Lookup & Add

Add

# How to add your items in UnisalR to your ORCID profile

- Login to your ORCID profile
- Select "Manual" from "Add Works"
- Copy and paste from the UnisalR record where possible
- Enter the UnisalR permanent URL (Handle)

# Populating the submissions form

It is important to keep the following in mind while submitting your item

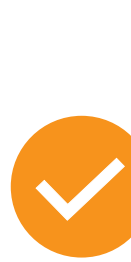

Enter your name consistently (same format every time you submit a new item) using the lookup/add option. Enter multiple authors one by one using the add button after each entry.

Please populate the **citation field correct and complete** to ensure that people cite your article correctly for a higher citation impact.

Brian Barasa. "Developing a model for reducing maternal mortality" Frontiers of Nursing, vol.8, no.3, 2021, pp.269-277.

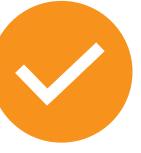

Please add the **DOI under the URI option** in the dropdown list. https://doi.org/10.2478/fon-2021-0028

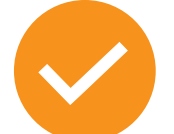

Enter the title in sentence case. Please refrain from using UPPERCASE for the title of the article or the title of the journal in the citation.

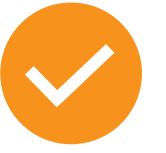

Please remember to **include the ISSN** of the journal if available.

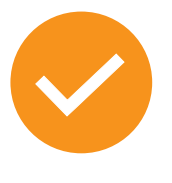

Please enter keywords one by one using the add button after each one and not all the keywords in one string.

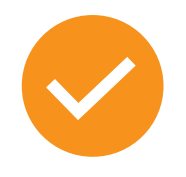

You must **attach the pdf of your article** and sign the distribution license to complete your submission.

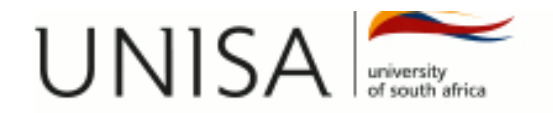

#### UnisalR Home

Welcome to the Unisa Institutional Repository (UnisaIR), an open digital archive of scholarly intellectual and research outputs of the University of South Africa. The UnisaIR contains and preserves theses and dissertations, research articles, conference papers, rare and special materials and many other digital assets.

Institutional Repository

## **Communities in UnisalR**

Select a community to browse its collections.

- Archives and Special Collections [3085]
- Archives (Inventories) [44]
- College of Accounting Sciences [157]
- College of Agriculture and Environmental Sciences [409]
- College of Economic and Management Sciences [1781]
- College of Education [1805]
- College of Graduate Studies [482]
- College of Human Sciences [5500]
- College of Law [873]
- College of Science, Engineering and Technology [864]
- Decolonisation [74]

EL ( 1 EL LE) ( 1 E0004)

http://uir.unisa.ac.za

# **Thank You**

#### **Define tomorrow.**

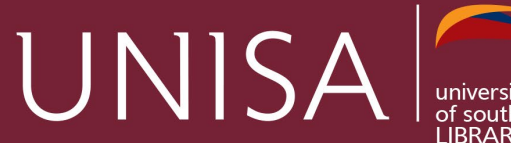

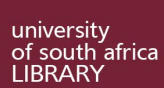